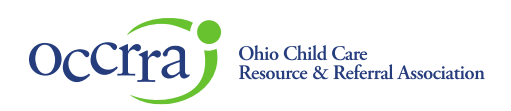

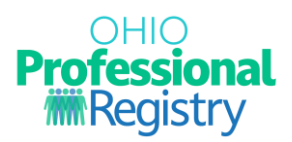

# **Registering for a Conference Event**

To register for a Conference Event in the Ohio Professional Registry (OPR), first sign in to your Ohio Professional Registry (OPR) profile. If you do not already have an OPR profile, and need assistance with creating one, view our <u>Create OPR Profile Resources</u> webpage for additional details. Do not create duplicate profiles.

#### Find the Conference Event in the Professional Development Search

1. Sign into your Ohio Professional Registry (OPR) profile and select the Find Training button to enter into the Professional Development Search.

| Professional<br>Registry |                                  | Notifications                                              |  |
|--------------------------|----------------------------------|------------------------------------------------------------|--|
|                          | emo Profile<br>PIN: 1141-0432 〔↔ |                                                            |  |
| 📜 si                     | hopping Cart 🛛 🝷                 | Search                                                     |  |
| 🔮 N                      | otifications                     | Background check request #367151 was posted successfully   |  |
| <b>_</b> A               | ccount 🝷                         |                                                            |  |
|                          | pplications -                    | Background check request #367150 was posted successfully   |  |
| 🌞 C                      | redentials                       | New Background Check Request May Be Required 2023-08-25 02 |  |
| <b>1</b> 2 E             | ducation                         |                                                            |  |
| <b>Ĉ</b> E               | mployment                        | Director Access Assigned 2023-08-29 10:43:15 AM            |  |
| PI PI                    | rofessional Development          |                                                            |  |
| PDF R                    | eports                           |                                                            |  |
| <b>(</b> ) o             | rganizations <                   |                                                            |  |
| Q T                      | raining Search                   |                                                            |  |

© 2021 OCCRRA. All rights reserved.

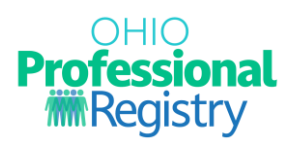

2. Enter the Conference Title, keywords, or ST number into the Search box and hit enter to filter results. You may also use the filters on the left to narrow down your results or select Conference in the PD Event Formats.

|                                                                                                    | Professional Develo                                                                 | opment Events                                                                                |                                                                                                    |
|----------------------------------------------------------------------------------------------------|-------------------------------------------------------------------------------------|----------------------------------------------------------------------------------------------|----------------------------------------------------------------------------------------------------|
| Filter<br>Clear All                                                                                                    | conference test Search                                                              |                                                                                              |                                                                                                    |
| Approval Type Ohio Approved Event Date Range Start - End                                                                                        | 24 Mar 2023 8:00 am<br>conference test 3/17<br>Online<br>Contact Hours: 0.00 Non-OA | 31 Mar 2023 9:00 am<br>Conference created by Shawnna<br>Online<br>Contact Hours: 0.00 Non-OA | Available Now Through 30 Jun 2023<br>Parent-Teacher Conferences<br>Online, Online Online (Not in Ohio)<br>Contact Hours: 1.00 OA-L1           |
| Group Related to Content                                                                                                    | \$200 Conference                                                                    | \$45 Conference                                                                              | \$14 Donline without Date/Time                                                                                                    |
| Families/Guardians     Family Child Care                                                                                                    |                                                                                     |                                                                                              |                                                                                                    |
| Foster/Surrogate Parents     Homelessness     Infants (birth to 18 months)     Instructors/TA Specialists     Preschoolers (3 years to 5 years) | 01 May 2023 8:30 am<br>A Gathering of Minds<br>Online<br>Contact Hours: 0.00 Non-OA | 21 Apr 2023 12:30 pm<br>The Learning Day<br>Online<br>Contact Hours: 0.00 Non-OA             | Available Now Through 30 Jun 2023           Creating Intentional Parent Meetings           Online           Contact Hours: 2:50         OA-L3 |
| Program Administrator  Schoolagers (5 years to 18 years)                                                                                        | \$60 Conference                                                                     | \$25 Conference                                                                              | \$30 Donline without Date/Time                                                                                                    |

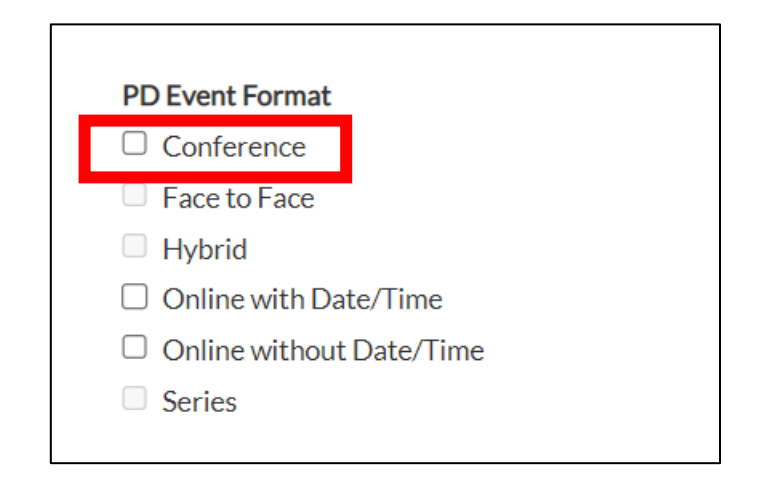

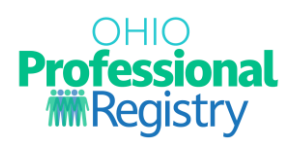

## **Registering for the Conference Event**

3. Click the title of the Conference you want to register for. Review the Conference Event Details and when you are ready to register for the Conference, hit the Register for Conference button to proceed.

| EVENT DETAILS PAGE |                                                                                                    |                                                                                                    |
|--------------------|----------------------------------------------------------------------------------------------------|----------------------------------------------------------------------------------------------------|
| EVENT DETAILS PAGE | conference test 3/17         AT137471 ST10130109         Event Description         testing module         This is where logistics about the event will be listed.         Conference Sponsor: Action for Children         Max Capacity: 100         Venue Name occrra             | Begin the Registration Process<br><b>Payment</b><br><b>Details on next</b><br><b>page</b><br>Non-Refundable<br>+ Register for Conference |
|                    | Venue Address: 2469 steizer Koau<br>Conference (Venue Name<br>Contact email: SVenue Address<br>Additional Informatio Conference Contact Name<br>testing coupon Contact@event.com<br>Park in Garage A, Fee is \$35. Registration begins at 8AM.<br>V24 Mar, 2023 (Click to expand) |                                                                                                    |

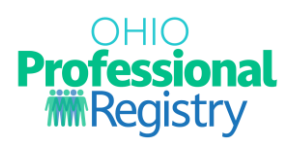

- 4. Complete the requested items on the Payment Options page. This information will vary depending on the options available from the Training Organization who is hosting the Conference. Depending on the selections you choose, the cost will vary, if one is applicable.
  - a. If you are paying with a Purchase Order, select Yes in the drop-down menu and complete the fields requested. You will not be directed to a payment processor.

| Payment Options<br>Full day registration <b>\$200</b> |                          |
|-------------------------------------------------------|--------------------------|
| Pay With a Purchase Order<br>Yes                      | <b>~</b>                 |
| Who can we expect the PO from?                        | Fiscal Contact Name: *   |
| Purchase Order Number: *                              | Contact Email Address: * |
| Contact phone number: *                               |                          |
|                                                       |                          |

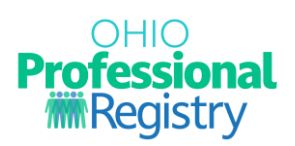

b. If you are required to register for sessions, you must select at least one session per timeframe before proceeding.

| Occra resources |                                                                                                    | 🛒 0 - ITEMS + 🎽 🚺 CONFERENCE TESTER + |  |
|-----------------|----------------------------------------------------------------------------------------------------|---------------------------------------|--|
| Close Page      | CONFERENCE TEST 3/2                                                                                                    | 17                                    |  |
|                 | Payment Options<br>Full day registration \$200                                                                                                    |                                       |  |
|                 | Pay With a Purchase Order                                                                                                    | ~                                     |  |
|                 | Special accommodation:<br>Any special accommodations that may be needed should be directed to the Conference Organizer at: <b>Contact@email.com</b> . |                                       |  |
|                 | d Sessions                                                                                                    |                                       |  |
|                 | Sessions available for Friday March 24th, 2023                                                                                                    |                                       |  |
|                 | Start Time                                                                                                    | Sessions                              |  |
|                 | 8:00 AM                                                                                                    | Please Choose ~                       |  |
|                 | 10:30 AM                                                                                                    | Please Choose v                       |  |

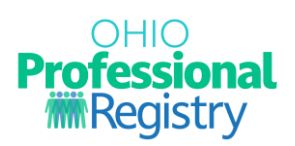

- 5. The Total Registration Cost is displayed at the bottom of the screen. This is populated from the items selected above. If you would like to edit the amount, you will need to adjust your selections above.
- 6. Select Add to Cart + to proceed with payment.

| Please Select the desired Sessions                    |                     |  |  |
|-------------------------------------------------------|---------------------|--|--|
| Sessions available for Friday March 24th, 2023        |                     |  |  |
| Start Time                                            | Start Time Sessions |  |  |
| 8:00 AM                                               | Please Choose ~     |  |  |
| 10:30 AM                                              | Please Choose ~     |  |  |
| SUBMIT REGISTRATION Total Registration Cost is \$ 200 |                     |  |  |
| Add to Cart +                                         |                     |  |  |

7. If you have selected to pay with a Purchase Order, you have successfully completed registration for this conference. You will be taken back to your OPR profile and can view details on your Professional Development tab of your profile.

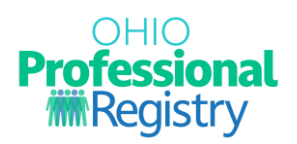

- 8. Click checkout to proceed to one of two payment options:
  - a. OCCRRA's payment processor is Stripe. Click Checkout to continue and enter your banking information.
  - b. If the Training Organization that is hosting the Conference is using their own payment processor, clicking the Add to Cart button will take you to their website to complete payment and continue registration.

| SHOPPING CART                      |                                                                                                  |                                                                                                    |                                                                                                    |
|------------------------------------|--------------------------------------------------------------------------------------------------|----------------------------------------------------------------------------------------------------|----------------------------------------------------------------------------------------------------|
|                                    |                                                                                                  |                                                                                                    |                                                                                                    |
| xpire in 14 minutes and 43 seconds |                                                                                                  |                                                                                                    |                                                                                                    |
|                                    |                                                                                                  |                                                                                                    |                                                                                                    |
|                                    |                                                                                                  |                                                                                                    | + Add Coupon                                                                                                    |
|                                    |                                                                                                  | Search:                                                                                                    |                                                                                                    |
|                                    |                                                                                                  |                                                                                                    |                                                                                                    |
| Registrant OPIN                    | Date 11                                                                                          | Cost 🕴                                                                                                    | ļţ.                                                                                                    |
| 11030518                           | 03/24/2023 4:00 AM                                                                               | 200.00                                                                                                    | ×Remove                                                                                                    |
|                                    |                                                                                                  | Pi                                                                                                    | revious 1 Next                                                                                                    |
| _                                  |                                                                                                  |                                                                                                    |                                                                                                    |
| Total \$200                        |                                                                                                  |                                                                                                    |                                                                                                    |
|                                    |                                                                                                  |                                                                                                    |                                                                                                    |
|                                    |                                                                                                  |                                                                                                    |                                                                                                    |
| stripe                             |                                                                                                  |                                                                                                    |                                                                                                    |
|                                    | expire in 14 minutes and 43 seconds          Registrant OPIN       11         11030518       200 | expire in 14 minutes and 43 seconds           Registrant OPIN         II         Date         II           11030518         03/24/2023 4:00 AM         03/24/2023 4:00 AM | expire in 14 minutes and 43 seconds          Registrant OPIN       J1       Date       J1       Cost       J1         11030518       03/24/2023 4:00 AM       200.00       Pr         200       Checkout       Pr |

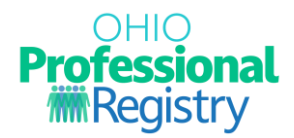

## **Conference Itinerary**

9. To print an itinerary of your registered events, conference logistics and venue information, navigate to your Professional Development tab of your OPR profile and click View on the Conference registration. You will see a blue Print Your Itinerary button that will provide you a PDF of the necessary information for the Conference.

| EVENT DETAILS PAGE |                                                                                                    |                                                                                            |
|--------------------|----------------------------------------------------------------------------------------------------|--------------------------------------------------------------------------------------------|
| Close Page         | conference test 3/17<br>AT137471-ST10130109                                                                                                    | Cannot Register<br>You are already registered for the Just<br>One BookPete the Cat Session |
|                    | Event Description<br>This is where logistics about the event will be listed.                                                                                                    | You are already registered for this<br>event<br>Print Your Itinerary                       |
|                    | Conference Logistics<br>Conference Sponsor: Conference Sponsor Name<br>Max Capacity: 100<br>Venue Name Venue Name<br>Venue Address: Venue Address<br>Conference Contact: Conference Contact Name<br>Contact email: Contact@vent.com<br>Additional Information:<br>Park in Garage A, Fee is \$35. Registration begins at BAM. |                                                                                            |
|                    | Sessions<br>~24 Mar, 2023 (Click to expand)                                                                                                    |                                                                                            |
|                    |                                                                                                    |                                                                                            |

### Cancelling or editing your Conference Event registration

10. A user cannot cancel or edit their conference registration or registered session(s). To edit or cancel, please contact the Conference Event Organizer at the contact information provided.